#### ×

## Inserir Serviço Repavimentadora

O objetivo desta funcionalidade é inserir os serviços de repavimentadora. A opção pode ser acessada via **Menu de Sistema**, no caminho: **GSAN > Atendimento ao Público > Ordem de Serviço > Inserir Serviço Repavimentadora**.

Feito isso, o sistema exibe a tela de filtro a seguir:

#### Observação

23/08/2025 03:42

Informamos que os dados exibidos nas telas a seguir são fictícios, e não retratam informações de clientes.

| Para incorir convice de renavir | pontadora inform | no os dados abaixo: |         |
|---------------------------------|------------------|---------------------|---------|
| Descrição:*                     | SERVICO TES      | STE 1               |         |
| Descrição Abreviada:            | ST1              |                     |         |
| Jnidade do Serviço:*            | Unidade          | •                   |         |
| Jnidade Repavimentadora:*       | EMLURB           | -                   |         |
| /alor do Serviço:*              | 12,00            |                     |         |
|                                 | * Campos obrig   | atórios             |         |
| Limpar Cancelar                 |                  |                     | Inserir |
|                                 |                  |                     |         |
|                                 |                  |                     |         |
|                                 |                  |                     |         |

Nesta funcionalidade só é possível inserir serviços quando a unidade repavimentadora associada à unidade organizacional do usuário for igual à unidade repavimentadora do serviço, ou para qualquer uma quando o usuário for da **Compesa** (a unidade organizacional do usuário não está associada a uma unidade repavimentadora). Caso o usuário logado não tenha unidade repavimentadora, o sistema seleciona todas as unidades repavimentadoras. Caso contrário, seleciona apenas a unidade repavimentadora do usuário logado.

Dito isso, informe os campos e clique no botão **Inserir**. O sistema executa algumas validações:

•

Verificar preenchimento dos campos:

Caso o usuário não informe ou selecione o conteúdo de algum campo necessário à operação, o sistema exibe a mensagem: *Informe «nome do campo que não foi preenchido ou selecionado»*.

Verificar sucesso da transação:

Caso o código de retorno da operação efetuada no banco de dados seja diferente de zero, o sistema exibe a mensagem conforme o código de retorno; caso contrário, exibe a mensagem *«descrição da função» efetuada com sucesso.* 

### Tela de Sucesso

|                                        | Gsan -> Atendimento ao Publico -> Ordem de Servico -> Inserir Servico Repavimentadora |
|----------------------------------------|---------------------------------------------------------------------------------------|
| Sucesso                                |                                                                                       |
| Serviço da Repavimentadora de sucesso. | e código 82 inserido com                                                              |
| Manu Dringing!                         | Inserir outro Serviço                                                                 |
| Menu Principal                         | Atualizar Serviço da Repavimentadora                                                  |

### **Preenchimento dos Campos**

| Campo                   | Orientações para Preenchimento                                                 |
|-------------------------|--------------------------------------------------------------------------------|
| Descrição               | Campo obrigatório - Informe por extenso a descrição do serviço.                |
| Descrição Abreviada     | Informe por extenso a descrição abreviada do serviço.                          |
| Unidade do Serviço      | Campo obrigatório - Selecione uma das opções disponibilizadas pelo<br>sistema. |
| Unidade Repavimentadora | Campo obrigatório - Selecione uma das opções disponibilizadas pelo sistema.    |
| Valor do Serviço        | Campo obrigatório - Informe o valor do serviço com duas casas decimais.        |

# Funcionalidade dos Botões

| Botão                                                                                    | Descrição da Funcionalidade                                                     |
|------------------------------------------------------------------------------------------|---------------------------------------------------------------------------------|
| Limpar                                                                                   | Ao clicar neste botão, o sistema limpa o conteúdo dos campos da tela.           |
| Cancelar Ao clicar neste botão, o sistema cancela a operação e retorna à tela principal. |                                                                                 |
| Inserir                                                                                  | Ao clicar neste botão, o sistema comanda a inserção dos dados na base de dados. |

#### Referências

#### **Termos Principais**

Clique aqui para retornar ao Menu Principal do GSAN

From: https://www.gsan.com.br/ - Base de Conhecimento de Gestão Comercial de Saneamento

Permanent link: https://www.gsan.com.br/doku.php?id=ajuda:inserir\_servico\_repavimentadora

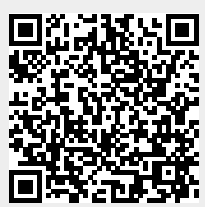

Last update: 31/08/2017 01:11